## **JS8Call Net Check In Protocol**

Version 1.01 Jan 21, 2021 G. Gibby

Quick start: The typical station operator will only need to configure their station (Appendixes 1 and 2) and read sections "1. Introduction" and "2. Check-in Protocol". The rest of the information pertains mainly to Net Control Stations but is included to allow participants the full view of the process.

| Item           | Title                                                                   | Page |  |
|----------------|-------------------------------------------------------------------------|------|--|
| 1              | Introduction                                                            |      |  |
| 2              | Net Check-in Protocol: Participants                                     | 5    |  |
| 3              | Net Check-in Protocol: Net Control Stations                             |      |  |
| 4              | Suggested Protocol for Sending Bulletins From NCS                       | 13   |  |
| 5              | Suggested Protocol for Moving Traffic Between<br>Participating Stations | 14   |  |
| Appendix One   | Getting your radio connected to JS8Call                                 | 19   |  |
| Appendix Two   | Configuring software for net check-in                                   | 22   |  |
| Appendix Three | Additional information on time synchronization                          | 29   |  |
| Appendix Four  | Net Control station setup                                               | 30   |  |
| Appendix Five  | Simultaneous FLDGI & JS8Call                                            | 34   |  |
|                | Revision History                                                        | 35   |  |

#### **TABLE OF CONTENTS**

## 1. Introduction

#### Why pursue this?

Radio net operations often start by taking check-ins – the net control station finds out which stations are on the frequency and acknowledges that their presence is known. This takes a lot of time, especially for weaker stations who cannot be heard over the stronger stations. **It's even worse when participating stations can't hear the primary net control and only occasionally get instructions from the alternate net control!** Typically, stations are acknowledged one at a time, then the net control stations repeats the invitation for more stations to check-in, etc. **JS8Call software allows for many stations to check-in at the same time by spreading narrow digital signals throughout the same passband that would accommodate only one voice signal at a time—and all with advanced digital modulations offering dozens of dB advantages over voice telephony—thus potentially allowing far easier check-in by weaker, or disadvantaged deployed stations.** This paper discusses features for the net control station to receive and acknowledge the stations checking-in, and the features and procedures for net members to check-in using JS8Call. This has been developed for use in U.S. Government SHARES HF radio nets but could be used in amateur radio and other operations.<sup>1</sup>

| Mode<br>Speed | Frame Time | Bandwidth | Approximate<br>Speed in WPM | SNR limit<br>(approx) | Approx advantage of<br>VOICE<br>(assuming 6dB required<br>for voice)                       |
|---------------|------------|-----------|-----------------------------|-----------------------|--------------------------------------------------------------------------------------------|
| Slow          | 30 seconds | 25 Hz     | 8 WPM                       | -28 dB                | 34 dB                                                                                      |
| Normal        | 15 seconds | 50 Hz     | 16 WPM                      | -24 dB                | 30 dB (1000-fold)<br>Primary mode for primary<br>Net Control and<br>participating stations |
| Fast          | 10 seconds | 80 Hz     | 24 WPM                      | -20 dB                | 26 dB                                                                                      |
| Turbo         | 6 seconds  | 160 Hz    | 40 WPM                      | -18 dB                | 24 dB (> 200-fold)<br>Primary mode for backup<br>Net Control                               |

#### Bandwidths and approximate speeds available in JS8Call

#### Step One: Software Download: http://files.js8call.com/latest.html

Available for operating systems:

- Mac OS
- Windows
- Raspberry Pi
- Linux

Open and install.

Changes required for U.S. Amateur Radio usage will be added as footnotes.

#### Step Two: Getting your RADIO connected

Configuration suggestions to get your RADIO connected are contained in <u>Appendix One</u>. Anyone who has used FT8 or a soundcard-based digital modulation will find this familiar.

#### **Step Three: Getting your Software Configured for Automatic Replies**

Configuration suggestions to get your SOFTWARE configured for the necessary procedures are contained in <u>Appendix Two</u>. These settings are very important for smooth operation of the net. The Appendix provides step by step instructions with screen shots. This will take a few minutes but will result in check-ins becoming almost completely automatic for the participant – Net Control issues a directed call and your station will automatically check you in! More advanced operators may wish to add CAT control of their radio, which is derived from WSJT-X and well in JS8Call. This process may be quite familiar to many operators from Field Day or DX-chasing (Amateur Radio activities).

#### **Step Four: Familiarization With The Screen**

Throughout this document, the following "anatomy" terms of the screen display will be used:

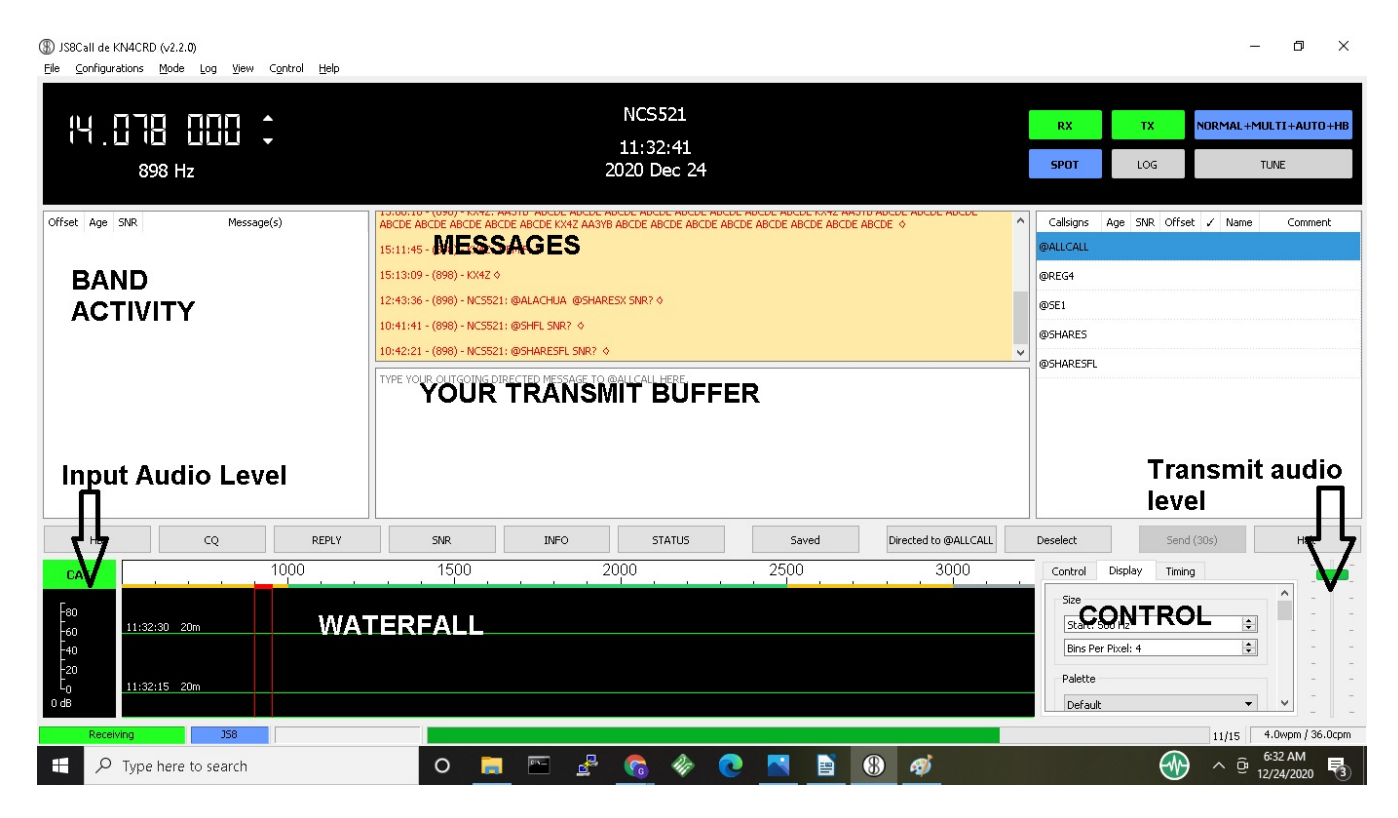

#### Recommended documentation: "JS8Call Guide"

https://docs.google.com/document/d/159S4wqMUVdMA7qBgaSWmU-iDI4C9wd4CuWnetN68O9U/ edit

(34 pages)

#### **Step Five: Technique for Time Synchronization**

Time synchronization is IMPORTANT and must be within 1-2 seconds. Many computers drift significantly, and **a synchronization once a day will likely be inadequate**. There are multiple ways to synchronize, and it is recommended that you synchronize prior to the net session and roughly every 30-60 minutes (which is much more than necessary).

If you have done any FT8 work, you already understand how to do this. There are ways to sync using Windows time change screen, but I use a freebie program "Dimension 4" for this purpose:

Download: http://thinkman.com/dimension4/d4time531.msi

Home Page: http://thinkman.com/dimension4/

and I've allowed it to override the internal Windows systems. You actually only need to sync once before each net; the synchronization will remain "good enough" for many hours. Alternatively, as you'll read below and in Appendix Three, JS8Call provides an automatic time sync, plus a way for you to click when you see other stations starting, or stopping their transmissions, allowing you to sync even without the Internet. Getting within a second or so is adequate. (Alternate methods including a USBconnected GPS system that corrects the computer time clock.)

#### Advances of JS8Call over WSJT-X

If you have ever operated FT8 (e.g. Field Day, DX), the JS8Call application is very quick to learn. A few additional features:

- JS8Call includes an ability to sync manually by pressing a mouse button either when the beginning or end of other stations' calls are heard. This allows sync even when no Internet is available to reach traditional time servers. (See instructions & illustration in Appendix Three.)
- JS8Call includes <u>directed commands</u> that can receive automated replies from other stations, including querying for SNR (signal to noise ratio), GRID location, STATUS, what stations the other station is HEARING, and MESSAGE which allows you to request another station to relay for you: e.g. KN4CRD>DR4CNK>HELLO! (will send message to DR4CNK through receiving station KN4CRD) and multiple other Commands.
- As configured in Appendix Two, your station will automatically respond correctly to commands from the primary Net Control Station to check into the net.

# 2. Net Check-in Protocol: Participants

General principles

- Assumes stations are operating in a directed net, with primary and backup net control stations (NCS).<sup>2</sup>
- Everyone uses upper sideband; this allows you to hear the voice communications without any changes to your radio and simultaneously use digital communications. (Some radios may pick up extraneous microphone audio, so avoid loud noises or speaking while your station is digitally transmitting if this is the case with your radio.)
- Reserve audio frequencies 500-999 for NCS and alternate NCS.
- Use audio frequencies 1000-2499 (1500 Hz) for remainder of stations.<sup>3</sup>
- Utilize directed calls as much as possible, so net check-ins are made automatically.
- Begin with primary NCS using NORMAL frames (15 seconds, 50 Hz bandwidth) and backup NCS using TURBO mode (6 seconds, 160 Hz).
- **Backup NCS avoids using directed calls**, to prevent their station being additionally addressed by participating auto-stations.
- ALL check-in stations use NORMAL mode (15 second frames, 50 Hz bandwidth) as using faster modes reduces the available bandwidth for others to check in.'

| TIME           | ACTION                                                                                                    | COMMENT                                                                                                    |
|----------------|----------------------------------------------------------------------------------------------------|----------------------------------------------------------------------------------------------------|
| Before the Net | <ul> <li>Check that your station is configured properly: <ol> <li>Set to transmit NORMAL mode (Main Menu: MODE   Click "JS8 (Normal")</li> <li>Set to decode all speeds simultaneously (Main menu bar: MODE   Click "Enable simultaneous decoding of all speeds")</li> <li>Transmit audio window offset frequency (red box) set appropriate for your last letter of your call sign.</li> </ol> </li> </ul> | The transmit audio window you choose is<br>semi-random, but depends on whether<br>your call sign ends in a letter or a<br>number:<br>Those ending in a LETTER:<br>Pick an audio frequency (left edge)<br>roughly in line with the following<br>groups:<br>1000-1450 A-G<br>1500-1950 H-O<br>2000-2450 P-Z<br>Those ending in a NUMBER:<br>1000-1450 1,2,3<br>1500-1950 4, 5, 6<br>2000 2450 7 8 9 0 |
|                |                                                                                                    |                                                                                                    |

#### READER'S DIGEST VERSION OF TASKS FOR STATIONS TO CHECK IN

<sup>&</sup>lt;sup>2</sup> Backup Net Control is optional but easy to do in JS8Call because both stations can transmit simultaneously, something that is difficult with voice nets.

<sup>&</sup>lt;sup>3</sup> Testing has demonstrated that with some radios, audio frequencies as low as 200 Hz and as high as 3000 Hz may be usable.

|                                                                          |                                                                                                    | These are not rigid but are designed to<br>spread out stations in the audio passband,<br>and may be adjusted by NCS or<br>leadership as needed                                |
|--------------------------------------------------------------------------|----------------------------------------------------------------------------------------------------|----------------------------------------------------------------------------------------------------|
| Before the net                                                           | Test that you can transmit by briefly<br>executing a TUNE and observing<br>your power output on a suitable<br>monitor/meter. The TUNE button is<br>at the upper right-hand side of your<br>JS8 software screen.                | <b>Don't forget to deselect the TUNE</b><br><b>after a few seconds.</b> Observe that your<br>TX button goes RED when you are<br>transmitting.                                 |
| During the net                                                           | Your station should<br>AUTOMATICALLY reply and check<br>in when any one of the Call Sign<br>Groups that you specified when<br>configuring your JS8Call software<br>[Appendix Two] are called up by the<br>Net Control Station. | Observe the application and verify that it<br>does check in. If there is a problem, you<br>can try again after the primary NCS lists<br>all the call signs or suffixes heard. |
| When Primary NCS<br>lists call signs or<br>suffixes of stations<br>heard | If you do not see your call sign or<br>suffix listed, type your call sign in the<br>transmit pane at the appropriate time,<br>and press SEND to allow it to be sent<br>again                                                   |                                                                                                    |
| Throughout net                                                           | Observe instructions of the NCS and transmit when requested                                                                                                    |                                                                                                    |

# 3. Net Check-inn Protocol: Net Control Stations

Net Control Stations will benefit from installing the custom application developed to capture all stations checking in for them. See Appendix Four for information on this application.

Within SHARES, you can easily and quickly alternate between VOICE and DIGITAL on the same frequency with generally the same settings of your transmitter. <sup>4</sup>

This allows you to make voice introductions to the net, and then intersperse digital check-ins. Remember that due to skip-zone, D-layer absorption and other atmospheric issues, it is likely that some potential participants are not hearing you well enough to comprehend! These same participants may possibly hear a digital call-up due to the many dB advantage, but that isn't guaranteed either. However, using JS8Call both the Primary and Backup NCS can simultaneously provide instructions.

To avoid confusion, in the following suggested Protocol, only the Primary NCS issues Directed Calls that will create an automated response (therefore all automated check in's will address the Primary NCS call sign). The Backup NCS in this protocol uses simple text messages, but at TURBO speed to provide more detailed information for those who can only hear the backup NCS.

#### Call Sign Groups

If the net control were to initiate a directed call for check-ins from the entire group at once, it is likely that some nets would be overwhelmed by 30+ simultaneous check-ins. To avoid this, pre-determined "call sign groups" are created and each member is asked to add the appropriate groups in their own configuration. Call sign groups include @SHARES (everyone), those based on the STATE of the participant, and those based on a characteristic of their call sign (principally the number of numerical digits). These groups will show up in the right-hand side list of group/stations on JS8Call. To address one of these groups (or an individual callsign) one left-clicks the desired group and then right-clicks to get options for directed calls.

Amateur radio-based nets will obviously choose different call sign groups depending on the makeup of their net. For example, a state net might divide stations by regions of the state.

| GROUP   | MEANING                                                          |
|---------|------------------------------------------------------------------|
| @SHARES | All SHARES stations of any type                                  |
| @1NUM   | Participating stations with 0 or 1 number in their call sign     |
| @2NUM   | Participating stations with 2 numbers in their call sign         |
| @3NUM   | Participating stations with 3 or more numbers in their call sign |

<sup>&</sup>lt;sup>4</sup> Other than selective calling tones, US Amateur Regulations do not allow concurrent data operations on voice frequencies on most HF bands. If it is desired to implement this net Protocol on an Amateur Radio voice net, utilizing two frequencies may be the best option – one within the RTTY/Data segment of a band, and the other within the Phone/Image segment. (See: <u>http://www.arrl.org/files/file/Regulatory/Band Chart/Band Chart 8\_5 X 11 Color.pdf</u>) Many transceivers provide A/B VFO control which can make switching between the two frequencies simpler.

To make it easy to address these pre-determined call sign groups, the primary NCS must have the following Call Sign Groups as part of their configuration:

@1NUM@2NUM@3NUM@SHARES

However, it is also possible for a net control station to simply type into the transmit buffer pane a message creating a directed call to a group. For example

@1NUM SNR?

when transmitted will cause that call sign group to respond with SNR (signal to noise ratio) measurements, just as if the net control had selected the @1NUM group, and right clicked to send a directed message "SNR?" to that group.

| Seque<br>nce | Approx<br>imate<br>Time | Required<br>Time | Action                                                                                                    | NOTES &<br>Left Edge of Frequency Slot                                                                                                    |
|--------------|-------------------------|------------------|----------------------------------------------------------------------------------------------------|----------------------------------------------------------------------------------------------------|
| 1            | (Begin)                 |                  | OPTIONAL                                                                                                    |                                                                                                    |
| Ι            | 0:00                    | 45 sec           | <ul> <li>OPTIONAL<br/>NET ANNOUNCEMENT &amp;<br/>Emergency/Priority message solicitation<br/>(45 seconds)<br/>A voice net call-up may precede the<br/>digital call up to any degree desired<br/>within the SHARES system where<br/>digital and voice can be used on the<br/>same frequency.</li> <li>Primary and backup NCS should both<br/>have their time services properly<br/>synchronized to the same time.</li> <li>Digital Transmission:<br/>Primary NCS (NORMAL)<br/>SH DIG CKIN – EM/PR TFC<br/>LIST NOW<br/>-or-<br/>ZKE EM/PR TFC</li> <li>Backup NCS (TURBO)<br/>SH DIG CKIN – EM/PR TFC<br/>LIST NOW<br/>-or-<br/>ZKE EM/PR TFC</li> </ul> | Net Control: Left edge at 800<br>Hz (uses 800-850 Hz),<br>NORMAL mode<br>Backup Net Control: Left edge<br>at 500 Hz (uses 500-660 Hz in<br>TURBO mode)<br>By keeping these two stations<br>away from the reply<br>frequencies of all the others,<br>their transmissions are more<br>likely to be observed properly.<br>The suggested frequencies<br>allow for substantial frequency<br>inaccuracy on the part of<br>participating stations without<br>overshadowing the NCS. |

| Seque<br>nce | Approx<br>imate<br>Time<br>(Begin) | Required<br>Time | Action                                                                                                    | NOTES &<br>Left Edge of Frequency Slot |
|--------------|------------------------------------|------------------|----------------------------------------------------------------------------------------------------|----------------------------------------|
|              |                                    |                  | NOTE: There is an advantage for the<br>net control station to transmit<br>multiple frames early, or before the<br>net, so that potential participants can<br>check, or fix, their time sync. |                                        |

With a large number of newcomer JS8Call users, it is likely that at some point, a station which is not in time sync will attempt to check in. The mis-sync'ed station cannot read NCS directions, and NCS cannot read the mis-synchronized frames from the frustrated potential participant.

A possible solution to this problem is for the alternate net control to temporarily syncrhronize with the mis-sync'd station (using the manual sync controls within JS8Call "Timing") and acknowledge the station. Because JS8Call transmissions are SLOW, giving siginificant instructions will be difficult, and it is possible that the patitipcant also cannot multi-mode decode, so changing to Turbo mode to provide instruction quicker may be fruitless. It may be more useful to contact the station later by email or other methods and provide more information on successful time synchronization.

| 2 | 0:45 | 30 sec | Recommend waiting two full frames<br>(30 seconds) for any emergency /<br>priority traffic listing to begin. During<br>this time, primary and backup NCS can<br>ready their call ups.                                                                                                    | During this time, the NCS can<br>ready their next transmissions<br>so that there is no wasted time. |
|---|------|--------|----------------------------------------------------------------------------------------------------|----------------------------------------------------------------------------------------------------|
| 3 | 1:15 | 30sec  | CHECK IN CALLUP #1<br>Primary NCS issues directed call for<br>group INUM <sup>5</sup><br>@1NUM SNR? (approx. 30 sec)<br>(Note: this is done by clicking the<br>@1NUM group, right clicking to<br>reach directed calls, and selecting<br>SNR?)<br>Backup NCS will transmit:<br>1NUM CHKIN<br>-or-<br>1NUM ZKE (approx 18 sec) |                                                                                                    |

<sup>&</sup>lt;sup>5</sup> US Amateur nets might prefer to use Call Sign groups based on States, Regions, or as some voice net do, arbitrary assignment to "days of the week". Any set of call sign groups that fits the purposes of the Net and divides the likely responses into group of 10-15 should be useful.

| Seque<br>nce | Approx<br>imate<br>Time | Required<br>Time | Action                                                                                                    | NOTES &<br>Left Edge of Frequency Slot                                                                                                    |
|--------------|-------------------------|------------------|----------------------------------------------------------------------------------------------------|----------------------------------------------------------------------------------------------------|
|              | (Begin)                 |                  |                                                                                                    |                                                                                                    |
|              |                         |                  |                                                                                                    |                                                                                                    |
| 4            | 1:45                    | 15 sec           | Replies at NORMAL speed (15 second frames)                                                                                                    | Stations with no digit or 1 digit<br>in their call sign respond to<br>group 1NUM. They should<br>pick an audio frequency (left<br>edge) roughly in line with the<br>following ranges based on the<br>last character of the call sign: |
|              |                         |                  |                                                                                                    | 1000-1450 A-G, 1, 2, 3<br>1500-1950 H-O, 4, 5, 6<br>2000-2450 P-Z, 7, 8, 9, 0                                                                                                    |
|              |                         |                  |                                                                                                    | E.g., a station like AAR1AG would choose toward the upper end of the range of 1000-1450.                                                                                                    |
|              |                         |                  |                                                                                                    | NCS: Don't worry about<br>copying all these stations down<br>as our software application<br>will capture the reply stations<br>for you.                                                                                               |
| 5            | 2:00                    | 30 sec           | CHECK-IN CALL-UP #2<br><b>Primary NCS issues directed call for</b><br><b>group 2NUM</b> stations, all of which<br>have two digits in their call sign (e.g.<br>KGD34 or NF01XY)<br>@2NUM SNR? (approx 30 sec)<br><b>Backup NCS will transmit:</b><br>2NUM CHKIN<br>-or-<br>2NUM ZKE (approx 18 sec) | NCS: If you aren't using the<br>NetControlJS8 software,<br>during this 30 second call up,<br>make a list of all the stations<br>that checked in on the first call-<br>up.                                                             |
| 6            | 2:30                    | 15sec            | 2 <sup>nd</sup> Group Replies at NORMAL speed<br>(15 second frames)                                                                                                    | Stations with 2 digits in their<br>call sign respond to group<br>@2NUM. They should pick<br>an audio frequency (left edge)<br>roughly in line with the<br>following ranges based on the                                               |

| Seque<br>nce | Approx<br>imate<br>Time<br>(Begin) | Required<br>Time | Action                                                                                                    | NOTES &<br>Left Edge of Frequency Slot                                                                                                    |
|--------------|------------------------------------|------------------|----------------------------------------------------------------------------------------------------|----------------------------------------------------------------------------------------------------|
|              |                                    |                  |                                                                                                    | last character of the call sign:<br>an (left edge) audio frequency<br>roughly in line with the<br>following groups:<br>1000-1450 A-G, 1, 2, 3<br>1500-1950 H-O, 4, 5, 6<br>2000-2450 P-Z, 7, 8, 9, 0<br>E.g., a station ending in 1 or A<br>might choose 1000 or 1050<br>while a station ending in 0<br>(zero) or Y might choose 2400<br>or 2450 |
|              |                                    |                  |                                                                                                    |                                                                                                    |
| 7            | 2:45                               | 30sec            | CHECK-IN CALL-UP #3 (final for this example)<br><b>Primary NCS issues directed call for</b><br><b>group 3NUM</b> stations, all of which<br>have three or more digits in their call<br>sign (e.g. NCS123 or KD8973 or<br>WPQR876)<br>@3NUM SNR? (approx 30 sec)<br>Backup NCS will transmit:<br>3NUM CHKIN<br>-or-<br>3NUM ZKE (approx 18 sec) | NCS: (if not using<br>NetControlJS8 software)<br>during this call up, copy down<br>the stations that replied in the<br>2 <sup>nd</sup> group.                                                                                                    |
| 8            | 3:15                               | 15 sec           | 3rd Group Replies at NORMAL speed<br>(15 second frames)                                                                                                    | Depending on whether their<br>call sign ends in a letter or a<br>number, audio frequencies for<br>reply are chosen as above                                                                                                    |
| 9            | 3:30                               | 30sec            | Delay dead time for NCS to complete<br>list of stations heard.<br>Using Rick McDonald's<br>NetControlJS8 software, this is                                                                                                    | If desired NCS can have their station transmit STANDBY                                                                                                    |

| Seque<br>nce | Approx<br>imate<br>Time | Required<br>Time | Action                                                                                                    | NOTES &<br>Left Edge of Frequency Slot                                                                                                    |
|--------------|-------------------------|------------------|----------------------------------------------------------------------------------------------------|----------------------------------------------------------------------------------------------------|
|              | (Begin)                 |                  | completely simple: just click the<br>button "Send ALL" and your<br>transmit buffer is automatically filled<br>with ALL of the call signs that have<br>been received. See Appendix Four.<br>If using the NetControlJS8 software,<br>this time delay can be completely<br>eliminated. |                                                                                                    |
| 10           | 4:00                    | 60 sec           | To save time, NCS can optionally<br>switch to TURBO mode, which is<br>approximately 40 wpm.<br>Primary NCS sends call signs of all<br>stations heard. Everyone copies this,<br>including backup NCS.<br>Expected time for 20 check-ins: 1<br>minute @ TURBO speed.                  | Time may vary depending on<br>number of stations checked in                                                                                                    |
| 1            | 5:00                    | 15 sec           | Optional expected 15 seconds for<br>backup net control and others to<br>conclude they need to supply additional<br>station names that were missed.<br>Stations that were HEARD keep silent                                                                                          | Thinking and execution time.<br>Backup NCS can simply<br>execute the button SEND ALL<br>on their own copy of<br>NetControlJS8 and compare the<br>list to that transmitted by<br>Primary NCS – both are<br>alphabetized – noting any that<br>were missed. |
| 12           | 5:15                    | 30 sec           | Backup NCS and other stations reply at NORMAL or faster speed with any stations that were missed.                                                                                                    |                                                                                                    |
| 13           | 5:45                    | 30 sec           | Primary NCS concludes the digital<br>check-ins:<br>CHKIN DONE ## STNS<br>(replace ## with the number of stations<br>that were heard)                                                                                                    |                                                                                                    |
| 14           | 6:15                    |                  | FINISHED                                                                                                    | (Can be reduced to under 6                                                                                                    |

| Seque<br>nce | Approx<br>imate<br>Time<br>(Begin) | Required<br>Time | Action                                                                                                    | NOTES &<br>Left Edge of Frequency Slot                   |
|--------------|------------------------------------|------------------|----------------------------------------------------------------------------------------------------|----------------------------------------------------------|
|              |                                    |                  | NCS can now make a voice<br>announcement that the digital check-in<br>process has been completed and note<br>the number of stations that were<br>checked in. | minutes if emergency/priority<br>check is not required.) |

#### **Optional Reference Information for those interested in other approaches to data-based nets:**

Whitepaper on NBEMS and net operation: <u>http://w1hkj.com/usercontrib/K3EUI\_NBEMS\_nets.pdf</u> Whitepaper on NBEMS and south-east Florida nets: <u>https://fparc.org/du/docs/30.D.pdf</u> Philosophy of NBEMS emergency traffic: <u>https://www.jeffreykopcak.com/tag/nbems/</u>

# 4. Suggested Protocol for Sending Bulletins from NCS

Both Primary NCS and backup NCS can send the same bulletin simultaneously. They may wish to send it as a directed message to **@SHARES**. Since they are on different frequency offsets, their messages will aggregate separately in the Band Activity pane

Presuming that most participants can hear one or the other of the primary and backup net control stations well, they may wish to send bulletins at a faster speed than NORMAL (15 sec frames). FAST mode offers approximately 24wpm and TURBO offers 40 wpm.

# 5. Suggested Protocol for Moving Traffic Between Net Participants

Situation: Station A lists traffic that Station B needs to receive.

| Step | Action                                                                                                    | Comment                                                                                                    |
|------|----------------------------------------------------------------------------------------------------|----------------------------------------------------------------------------------------------------|
| 1    | NCS directs a call to Station A to determine if they<br>are hearing Station B<br>QUERY CALL [CALL SIGN]?                                                                                      | (There is a directed message to accomplish this)                                                                                                 |
| 2    | NCS directs a call to Station B to determine if they<br>are hearing Station A, and in the process recognizes<br>whether they are on suitably separated frequencies<br>QUERY CALL [CALL SIGN]? | Note the reply frequency of<br>Station B and determine whether<br>it is suitably separated from<br>Station A for Normal or a faster<br>transfer. |
| 3    | NCS instructs Station A to send their message to Station B, after requesting any change in frequency necessary. <sup>6</sup>                                                                  | TO DO: work on suggestions on how to negotiate faster speeds.                                                                                    |
| 4    | Once the transfer is begun, the NCS can move on to other duties                                                                                                    | since NCS is on a completely separate frequency.                                                                                                 |
| 5    | At some point later, NCS requests of net if there is other business: OTH BUS?                                                                                                    |                                                                                                    |
| 6    | If A and B have completed their transfer, at such an invitation by NCS, they each reply QRU or DONE                                                                                           | (meaning they have nothing more)                                                                                                    |

<sup>&</sup>lt;sup>6</sup> For US Amateur radio nets, the NCS can simply assign an offset frequency which may be completely out of the current passband, for the two stations to use. Depending on net common practice this might be as simple as "QSY DWN 3 QPSK31" or "QSY DWN 3 WL VARA" for example. Procedures will vary by net.

#### **Techniques for moving the traffic:**

| # | Message Passing Technique                                                                                                    | Advantages / Disadvantages                                                                                                    |
|---|----------------------------------------------------------------------------------------------------|----------------------------------------------------------------------------------------------------|
| 1 | Simply send as text using JS8 NORMAL mode.                                                                                                    | Slow, but excellent ability to capture text.<br>ICS-213 can be easily "encapsulated" as a<br>radiogram or just sent as field: contents and<br>so on until completely transferred.                                                                                                    |
| 2 | Use JS8 but move to faster frames                                                                                                    | Uses more bandwidth but since other stations<br>probably don't need to transmit in the<br>"participant station" portion of the SSB<br>bandpass, this shouldn't cause any problem.<br>With 1500 Hz available (1000Hz-2500Hz) as<br>many as EIGHT simultaneous transfers could<br>occur while net controls are still running the<br>net, and those transfers would be moving as<br>fast as 40 wpm (twice as fast as people can<br>hand copy). Still just plain text (no fancy<br>"forms" available) |
| 3 | Participants switch to using FLDGI suite<br>of software and utilize any narrow<br>technique, including those that include<br>ARQ error correction. A significant<br>advantage for SHARES and<br>EMCOMM nets is the ability to move<br>typical FEMA / ARC FORMS easily<br>using built-in systems of this suite. | Using a technique with only 250 Hz<br>bandwidth or less can allow error-free<br>communications of message including the<br>use of "forms" by using higher level layers<br>of the FLDGI suite, such as FLMSG etc.<br>This requires significantly more<br>sophistication, training and coordination than<br>many participants may have at this time.                                                                                                    |
| 4 | Participants may switch to peer-to-peer<br>WINLINK narrowband (500 Hz)<br>techniques <sup>7</sup> A significant advantage<br>for SHARES and EMCOMM nets is<br>the ability to move typical FEMA /<br>ARC FORMS easily using built-in<br>systems of this suite.                                                  | Important that the participants know how to<br>configure for NARROW (500 Hz)<br>techniques, otherwise they may cover up the<br>entire net with a wideband technique! (See<br>the Figure below for an example).<br>This technique fits in well with the SHARES<br>digital WINLINK techniques that many<br>participants already know how to utilize.<br>Allows passing of formal ICS forms with<br>ease.                                                                                            |

<sup>&</sup>lt;sup>7</sup> These instructions were written for SHARES nets, which are constrained in channelized frequencies. Amateur Radio nets can simply utilize multiple alternate frequencies, often taking advantage of "panadapter" views to recognize available empty frequencies, and dependent on current state of regulations, can use wider bandwidths and faster transmission speeds.

# Example of how to set up WINLINK PEER TO PEER ARDOP for transmitting messages within a small section of the SHARES audio passband.

Ensure that the station's ARDOP TNC is set for narrow (500 Hz) communications:

| 🕵 Ardop Setup                  |                                                   | Х |
|--------------------------------|---------------------------------------------------|---|
| Ident                          | ify with Morse Code 🗹                             |   |
| Ardop Capture Device:          | Microphone (2- Conexant SmartAudio HD)-3 $ \sim $ |   |
| Ardop Playback Device:         | Speakers (2- Conexant SmartAudio HD)-59 🗠         |   |
| Virtual TNC host address/name: | 127.0.0.1                                         |   |
| Virtual TNC Command Port:      | 8200 🚔 Data Port: 8201                            |   |
| Session Bandwidth:             | 500 🗸 Drive Level: 90 🖨                           |   |
| Update                         | Cancel                                            |   |

#### Example Explanation of How to Setup WINLINK PEER TO PEER VARA HF for Transmitting Messages Within a Small Section of the SHARES Audio Passband.

| 🍸 🇱 Winlink Express 1.5.33.3 - KX4Z                                                                                                    |                                                                                                    |
|----------------------------------------------------------------------------------------------------|----------------------------------------------------------------------------------------------------|
| KX4Z ← Settings Message                                                                                                    | Attachments Move To: Saved Items - Delete Open Session: Vara HF P2P -                                                                                                    |
|                                                                                                    |                                                                                                    |
| 🗱 Vara Peer-to-Peer Session - KX4Z                                                                                                    |                                                                                                    |
| Exit Settings Switch to Winlink Session Cha                                                                                                    | nnel Selection Map Forecast Best chan. Next chan. Start Stop Abort                                                                                                    |
| AA3YB Center Freq. (kHz): 712                                                                                                    | 0.000 Dial Freq. (kHz): 7118.500 Bearing: Quality:                                                                                                    |
| Favorites:                                                                                                    | Select Add to favorites Remove from favorites                                                                                                    |
| Channel Free In: 0/0 Out: 0/0 BPM: 0/0 Discon                                                                                                    | nected/Listening                                                                                                    |
| *** Successfully connected to VABA_INC<br>*** Vara signal bandwidth is 2300<br>*** Using Icom 7300, COM14, 96(<br>*** This is a registered version of Virtual TNC host<br>Virtual TNC host<br>Virtual TNC<br>Ses<br>Enable 275<br>(Requires r<br>VARA h | x address/name: 127.0.0.1<br>Command Port: 8300 	 Data Port: 8301<br>sion Bandwidth: 500 	 0<br>0 Hz channels<br>adio TX filter set for 100-2900 Hz and RX bandwidth of 3000)<br>Modem location: C:WARAWara.exe<br>☑ Automatically launch Vara TNC when session is opened |

# Adjusting Station Frequency to Allow Multiple Simultaneous WINLINK Message Transactions<sup>8</sup>

WINLINK communications systems are typically set for a Center Frequency of 1500 Hz within the passband (whereas WSJT-X, JS8Call and FLDGI allow the user to select which portion of the passband to use for their transmission). Thus a 500 Hz communication would utilize 1250-1750 passband. If there is only one message to be transacted between network participants at a time, this will work well and requires no changes by the participating stations in their dial frequency (net frequency). This is far from the Net Control reserved band (500-999 Hz).

However, if desired, up to three simultaneous WINLINK peer to peer transmissions can occur by having stations alter their DIAL FREQUENCY temporarily only to establish WINLINK peer to peer connection and move the traffic. The following table illustrates the frequency assignments the Net Control might issue to coordinate these simultaneous transactions.

| Simultaneous message<br>passing # | Audio passband to be<br>utilized from the normal<br>net upper side band dial<br>frequency | Adjustment to station<br>frequency needed by the<br>two participant stations | When finished with message passing                                |
|-----------------------------------|-------------------------------------------------------------------------------------------|------------------------------------------------------------------------------|-------------------------------------------------------------------|
| #1                                | 1000-1499<br>(center 1250)                                                                | Adjust dial frequency<br>250 Hz lower than<br>standard net frequency.        | Return to normal net<br>dial frequency and re-<br>utilize JS8Call |
| #2                                | 1500-1999<br>(center 1750)                                                                | Adjust dial frequency<br>250 Hz higher than<br>standard net frequency        | Return to normal net<br>dial frequency and re-<br>utilize JS8Call |
| #3                                | 2000-2499<br>(center 2250)                                                                | Adjust dial frequency<br>750 Hz higher than<br>standard net frequency        | Return to normal net<br>dial frequency and re-<br>utilize JS8Call |

<sup>&</sup>lt;sup>8</sup> These instructions are unnecessary for US Amateur nets, where the net control can simply identify by Dial or Center, the frequency for two stations to QSY (move) to.

### Appendix One: Getting your RADIO Connected in JS-8Call

#### Notation:

**FILE** | **SETTINGS** means click the menu bar option "FILE" and then click the submenu item "SETTINGS" Similar nomenclature will be used throughout this document.

#### DISCLAIMER

My experience with getting CAT / flrig / similar rig control systems to work properly is limited. If you have successful experience getting WSJT-X to control your rig, you are likely to succeed with this software as well. I have often preferred to merely get the modulations to be created, transmitted, received, and detected, and set the frequencies for JS-8 manually, on the radio itself. Thus the "displayed frequency" on my JS8Call software will be meaningless. However, it isn't difficult to set up full CAT control of frequency, and PTT on many modern radios, and this has worked well on my ICOM 7300.

I utilize a SignaLink (or similar homebrew sound card systems) for connection to older transceivers. Connections for modern transceivers with integral soundcard systems may be different.

#### For simple systems, using SignaLink-type systems:

|       | General Radio Audio Rep | orting Frequencies Saved Message | s Notifications UI |                  |
|-------|-------------------------|----------------------------------|--------------------|------------------|
| ם חחח | Ria: None               |                                  |                    | ▼ Poll Interval: |
|       | CAT Control Rig Options |                                  |                    |                  |
| 98 Hz | DTT Method              |                                  |                    |                  |
|       |                         | 0                                | DTD                |                  |
| Mess  | O COT                   | 0                                | DIR                |                  |
|       |                         | 0                                | кіз                |                  |
|       | Port: COM8              |                                  |                    |                  |
|       | Mode                    |                                  |                    |                  |
|       | O None                  | USB                              | 🔘 Data/Pkt         |                  |
|       | Transmit Audio Source   |                                  |                    |                  |
|       | 🔿 Rear/Data             | ۲                                | Front/Mic          |                  |
|       | Split Operation         |                                  |                    |                  |
|       | None                    | O Rig                            | 🔘 Fake It          |                  |
|       | Advanced                |                                  |                    |                  |
|       | PTT command:            |                                  |                    |                  |
|       | Ty delay                |                                  |                    |                  |

#### FILE | SETTINGS | "Radio" tab

- Rig: leave set to None
- Rig Options Tab: PTT Method: check "VOX" causes SignaLink to handle the push to talk (PTT) line
- Tx Delay: leave at default of 0.2 seconds
- Suggest that you do NOT check the box "Hold PTT between frames...."

#### FILE | SETTINGS | "Audio" tab

- Modulation Soundcard: Select your soundcard in both the "input" and "output" lines; often the soundcard will have the word "codec" or "USB" or similar in it as a give-away. For rigs with internal soundcard, there may be a portion of your radio in the name.
- Notification Soundcard: Leave this set to your computer's internal audio system, so that you can hear notifications.

Click OK to exit. The settings are automatically saved.

Obviously, users who have more advanced radios, and those with significant experience with WSJT-X and similar systems may have to make more advanced settings to fully utilize the capabilities of their radios beyond the "basic" settings above. For example, we were able to select ICOM 7300 and fully configure CAT control at our local EOC.

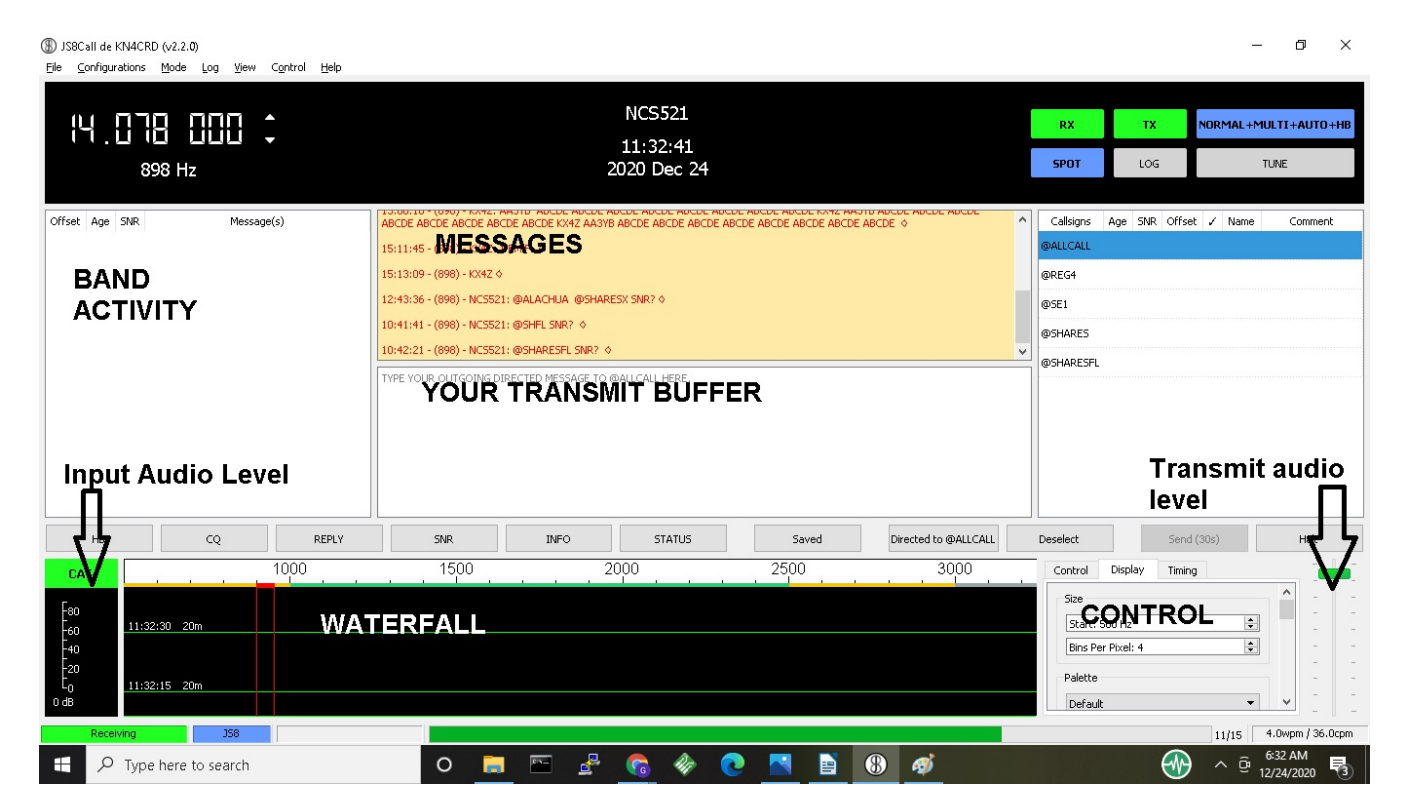

#### Setting Receive Audio Signal Level

Verify that when signals are present in the audible passband of your receiver, they are visible in the WATERFALL.

Verify that the INPUT AUDIO LEVEL (lower left-hand bar graph of the screen) is somewhere around the "middle" of the bar graph (green display), not too high, not too weak. If necessary, adjust your RF gain and if necessary adjust WINDOWS or other operating system microphone controls until you have an adequate input signal.

#### Setting Transmit Audio Signal Level

A single sideband transmitter does not produce any output (other than a well-suppressed carrier) if there is no microphone audio. With increasing audio input, the output signal should also rise linearly. Do NOT use "compression" with digital modes such as JS8. It is recommended to set your transmitters "power" level for a high level (e.g. 100 watts) and then adjust your actual transmitted signal level with the audio controls of your SignaLink / JS8 software. This allows the greatest linearity of your system.

**TUNE** – in the upper right-hand portion of your JS8Call software there is a TUNE button. When pressed, your station should go into TRANSMIT mode. Using your mouse in the WATERFALL area, select an audio offset frequency in the mid portion of the passband (e.g. 1500 Hz) and on a suitable frequency, connected to a good antenna or dummy load, on a non-busy channel, press TUNE and verify that your station goes into TRANSMIT. Adjusting the Transmit Audio Level slider on the bottom right of JS8Call software, in conjunction with your SignaLink TX GAIN (or equivalent software control on a more advanced transmitter), arrange for your transmitted output power to be approximately HALF of your station's full power output. Example: if you have set your transmitter for 100 watts, adjust these gain controls for approximately 50 watts of output power. Do not TUNE for more than about 10 seconds at a time. **DE-select the TUNE option when not tuning.** 

# Appendix Two: Configuring Software for Net Check-In

There are several settings that we recommend for optimal usage of this advanced software.

#### **Call sign and Privacy**

| General       Radio       Audio       Reporting       Frequencies       Saved Messages       Notifications         S98 Hz       Station       Behavior       Networking & Autoreply       Station Details       My Callsign:       NCS521         Offset       Age       SNR       Message(s)       My Maidenhead Grid Locator:       BLANK        Callsign Groups (comma separated):       @SHARES,@SHARESFL,@REG4,@SE1         15:13:0       15:13:0       15:13:0       Do not participate in the @ALLCALL group         Station Messages       CQ Message:       CQ CQ CQ <mygrid4>         10:41:1       10:42:2       Station Info (Rig, Antenna, Location, etc):       OLDER ICOMS / DIPOLE</mygrid4> | le <u>C</u> onfigurations <u>M</u> ode | : Log <u>V</u> iew C <u>o</u> ntrol <u>H</u> e | lp (§                       | ) Settings                    |                                                                                         |                 |                     |                                                                                               |                     |                                      |               |    |
|----------------------------------------------------------------------------------------------------|----------------------------------------|------------------------------------------------|-----------------------------|-------------------------------|-----------------------------------------------------------------------------------------|-----------------|---------------------|-----------------------------------------------------------------------------------------------|---------------------|--------------------------------------|---------------|----|
| Station Details         Iffset Age SNR       Message(s)         ABCDE       15:11:1         15:11:1       15:11:1         10:41:2       10:42:2         Reply Message:       Hw CPY?         Station Info (Rig, Antenna, Location, etc):       OLDER ICOMS / DIPOLE                                                                                                    | 14.078                                 |                                                |                             | General<br>Station            | Radio<br>Behavi                                                                         | Audio<br>or Net | Report              | ing<br>k Autore                                                                               | Frequencies<br>eply | Saved Messages                       | Notifications | UI |
| fset       Age       SNR       Message(s)       My Maidenhead Grid Locator:       BLANK         ABCDE       ABCDE       Isinor       Gallsign Groups (comma separated):       @SHARESFL,@REG4,@SE1         15:13:0       Isinor       Do not participate in the @ALLCALL group         Station Messages       CQ Message:       CQ CQ CQ CQ <mygrid4>         10:41:       Reply Message:       HW CPY?         Station Info (Rig, Antenna, Location, etc):       OLDER ICOMS / DIPOLE</mygrid4>                                                                                                    | 898 H                                  | z                                              |                             | Station<br>My Ca              | n Details<br>Isign:                                                                     |                 |                     | NCS52                                                                                         | 21                  |                                      |               |    |
| 12:43:     CQ Message:     CQ CQ CQ <mygrid4>       10:41:     Reply Message:     HW CPY?       10:42:     Station Info (Rig, Antenna, Location, etc):     OLDER ICOMS / DIPOLE</mygrid4>                                                                                                    | Offset Age SNR Message(s)              | Message(s)                                     | ABCDE<br>15:11:4<br>15:13:0 | My Ma<br>Callsig<br>– Statior | n Groups (1<br>N Groups (1                                                              | orid Locato     | r:<br>parated):     |                                                                                               | ARES,@SHARES        | FL,@REG4,@SE1<br>in the @ALLCALL gro | up            |    |
| Station Info (Rig, Antenna, Location, etc): OLDER ICOMS / DIPOLE                                                                                                    |                                        |                                                | 10:41:4                     | CQ Me<br>Reply                | ssage:<br>Message:                                                                      |                 |                     |                                                                                               | CQ CQ<br>HW CP      | CQ <mygrid4></mygrid4>               |               |    |
| TYPE Y         Station Status (Weather, Idle Time, Version, etc):         IDLE <myidle> VERSION</myidle>                                                                                                    |                                        |                                                | TYPE Y                      | Station<br>Station            | Station Info (Rig, Antenna, Location, etc)<br>Station Status (Weather, Idle Time, Versi |                 | , etc):<br>/ersion, | tc): OLDER ICOMS / DIPOLE rsion, etc): IDLE <myidle> VERSION <myversion></myversion></myidle> |                     |                                      |               |    |

#### FILE | SETTINGS | General | Station | Station Details

- Enter your SHARES call sign (NOT an amateur radio call sign!)
- Maidenhead locator: you may wish to leave this blank for anonymity
- Call sign Groups: This will be used to "group" your station for orderly check in, and your regional or national net may have specific instructions. Multiple entries are possible separated by commas. These can be no longer than 8 characters. These allow net control stations to request entire groups to log in simultaneously and significantly speed operations.
  - As a "default" please enter @SHARES as your first group.
  - Additionally, add a designator for your STATE, e.g, @SHARESFL if you are in Florida (use 2 capital letters, United States postal abbreviations), unless prohibited by your agency's OPSEC (operational security) requirements;
  - Additionally add one designator for your FEMA REGION (see: https://www.fema.gov/about/organization/regions) e.g., @REG4 for persons in the southeastern area of the country that is FEMA Region 4, unless prohibited by your agency's OPSEC (operational security) requirements;
  - Choose the appropriate one of the following three designators based on the number of digits in your call sign. It is likely that this will be a primary means of distributing check ins into groups, so this is important!
    - @1NUM if there are no digits or 1 digit in your call sign
    - @2NUM if there are 2 digits in your call sign

- @3NUM if there are 3 or more digits in your call sign
- Your regional leadership may additionally break their region into groups, such as @SE1, @SE2 for Southeast groups 1 and 2 in the Southeastern net, for example. Look for specific instructions from your regional leadership.

#### **Transmit Your Callsign**

| Radio         Audio         Reporting         Frequencies         Saved Messages         Notifications         UI           Rehavior         Metworking % Autovalu         Saved Messages         Notifications         UI |                                                                                                    |   |
|----------------------------------------------------------------------------------------------------|----------------------------------------------------------------------------------------------------|---|
| Behavior Networking & Autoreolu                                                                                                    |                                                                                                    |   |
| A Denamor Networking & Adorepty                                                                                                    |                                                                                                    |   |
| vior                                                                                                    |                                                                                                    |   |
| isplay distance in miles                                                                                                    |                                                                                                    |   |
| eceiver (RX) off at startup                                                                                                    |                                                                                                    |   |
| ransmitter (TX) off at startup                                                                                                    |                                                                                                    |   |
| Illow Tx frequency changes while transmitting                                                                                                    |                                                                                                    |   |
| Ilow sending standard messages without callsign                                                                                                    |                                                                                                    |   |
| Select tab to change configuration parameters, ected messages from the menu                                                                                                    |                                                                                                    |   |
| vrite log files (ALL.TXT, DIRECTED.TXT, etc) of decoded text                                                                                                    |                                                                                                    |   |
| uggest alternative word choices for more efficient message transmission                                                                                                    |                                                                                                    |   |
| eset the Band Activity, Call Activity, and RX history at startup                                                                                                    |                                                                                                    |   |
| heck for software updates at startup                                                                                                    |                                                                                                    |   |
|                                                                                                    |                                                                                                    |   |
| ove callsigns from call activity after:                                                                                                    | <b> </b>                                                                                                    |   |
| ove messages from band activity after: 2 minutes                                                                                                    |                                                                                                    |   |
|                                                                                                    | A second second s |   |
|                                                                                                    |                                                                                                    |   |
| of Transmission Character Indicator: 🔄                                                                                                    |                                                                                                    | L |
| ng Frame Character Indicator:                                                                                                    |                                                                                                    | e |
|                                                                                                    |                                                                                                    |   |
|                                                                                                    |                                                                                                    |   |
|                                                                                                    |                                                                                                    |   |
|                                                                                                    |                                                                                                    |   |

**SETTINGS | General | Behavior** 

Important: verify that you do **NOT** check the box "Allow sending standard messages without callsign" - the automated sign-in to the net depends on your station always transmitting your call sign.

\_\_\_\_\_

#### **Networking & AutoReply**

For most efficient operation of our nets, your station should be configured to automatically reply to requests.

|              |         |              |             |                   | -                 |                      |               |    |
|--------------|---------|--------------|-------------|-------------------|-------------------|----------------------|---------------|----|
|              | General | Radio        | Audio       | Reporting         | Frequencies       | Saved Messages       | Notifications | UI |
|              | Station | Behav        | ior Nel     | tworking & Auto   | oreply            |                      |               |    |
|              | Hear    | beat Netwo   | ork         |                   |                   |                      |               |    |
| 898 Hz       |         | llow bearth  | eat transm  | issions outside   | of beartheat sub  | -chappel (500Hz - 10 | 00H2)         |    |
|              |         |              | cat transm  |                   |                   |                      | 00(12)        |    |
| fset Age SNR | Messi P | ause nearc   | beat transn | nissions while in | ra QSO (I.e., cal | isign is selected)   |               |    |
|              | Neve    | r acknowled  | lge heartb  | eats from these   | e callsigns (comm | a separated):        |               |    |
|              | Autor   | eply         |             |                   |                   |                      |               |    |
|              | Π       | urn autoren  | lv on at st | artup             |                   |                      |               |    |
|              |         | sk for copfi | rmation be  | fore sending au   | itoreply transmis | sions                |               |    |
|              |         | isable mess  | nacion po   | (>) when sufer    | oply is opphied   | 510115               |               |    |
|              |         | isable mess  | aye relay ( | (>) when autor    | epiy is enabled   |                      |               |    |
|              | Only    | autoreply t  | o these cal | llsigns (comma s  | separated):       |                      |               |    |
|              | Neve    | r autoreply  | to these c  | allsigns (comma   | a separated):     |                      |               |    |
|              |         |              |             |                   |                   |                      |               |    |

#### FILE | SETTINGS | General | Networking & Auto reply

- Set your check boxes as shown in the figure above.
  - Check "Turn autoreply on at startup"
  - Uncheck "Ask for confirmation before sending autoreply transmissions"
  - Using the "down" button, take the "Idle Timeout disable autoreply after:" (last option) all the way to 0.

#### **Reporting**

In general, we do not want our SHARES stations creating automated reports to outside systems, so we turn OFF reporting:

|              | General Radio Audio Reporting Frequencies Save                                                                     |
|--------------|----------------------------------------------------------------------------------------------------|
| 14 . 178     | Coperator Callsign (if different than Station Callsign):                                                           |
| 050 112      | Network Services                                                                                                   |
|              | Enable spotting to reporting networks (JS8NET, PSKReporter, etc.                                                   |
| Set Age SINR | Enable spotting @APRSIS messages to the APRS-IS network                                                            |
|              | APRS Server: rotate.aprs2.net                                                                                      |
|              | APRS Server Port: 14580                                                                                            |
|              | Never send spotting reports from these callsigns (comma separated):                                                |
|              | API                                                                                                    |
|              | Allow setting station information (Grid, Info, Status, etc) from the                                               |
|              |                                                                                                    |
|              | UDP Server Hostname: 127.0.0.1                                                                                     |
|              | UDP Server Hostname: 127.0.0.1<br>UDP Server Port: 2237                                                            |
|              | UDP Server Hostname: 127.0.0.1<br>UDP Server Port: 2237<br>TCP Server Hostname: 127.0.0.1                          |
|              | UDP Server Hostname: 127.0.0.1<br>UDP Server Port: 2237<br>TCP Server Hostname: 127.0.0.1<br>TCP Server Port: 2442 |

FILE | Settings | Reporting

- Leave the alternate operator call sign BLANK
- Uncheck "Enable spotting to reporting networks (JS8NET, PSKReporter, etc)"
- In the API area, unless you have specific instructions, do not allowing setting station information from the API (box unchecked)

#### <u>Mode</u>

Set your station to send at normal 15-second frame speed but be able to decode all speeds (unless you have an extremely slow computer) and to be able to participate in the heartbeat (HB) automatic reply system.

Experiments have suggested that there is a benefit in the learning phase to have Heartbeat acknowledgment also enabled:

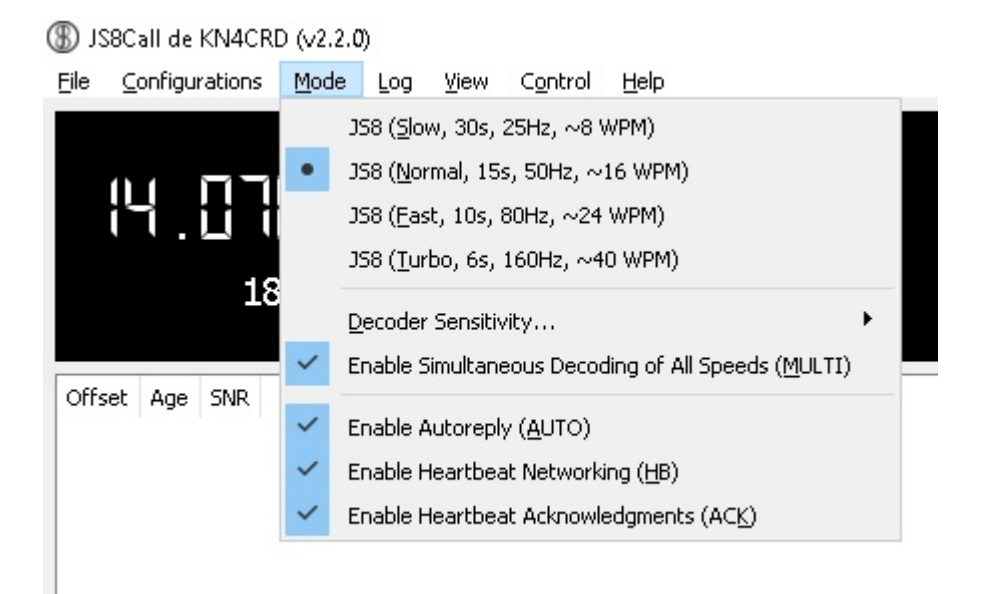

#### Mode

- Check options as show in the figure above.
- In the subsection of Decoder Sensitivity, start with 3X 3 Decode passes.

#### <u>Control</u>

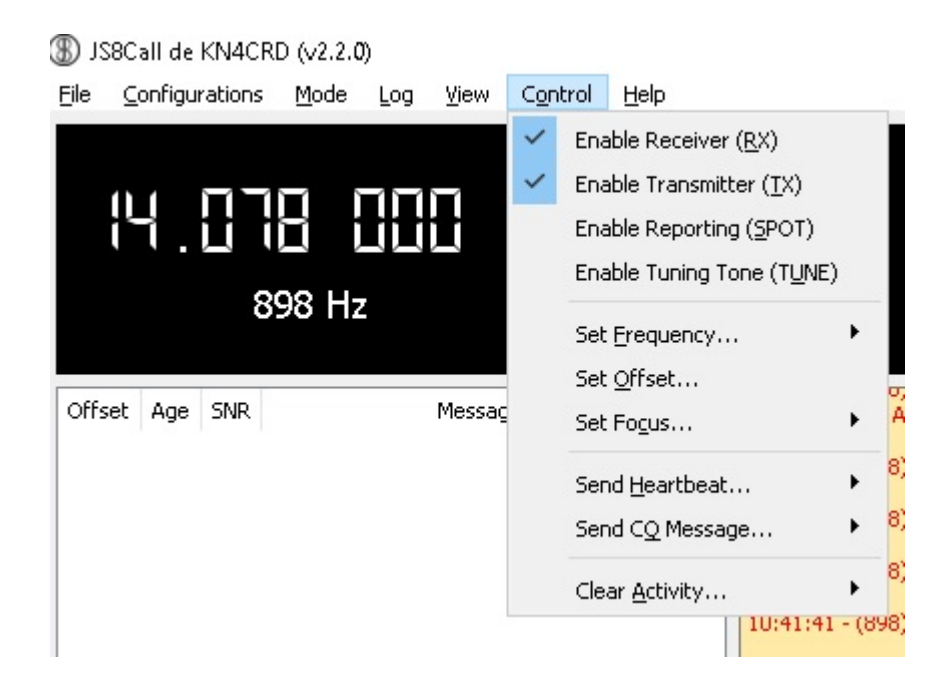

Enable the Receiver and Transmitter, but not Spotting.

As a check, your status buttons at the upper right hand side of the JS8Call application should look like this:

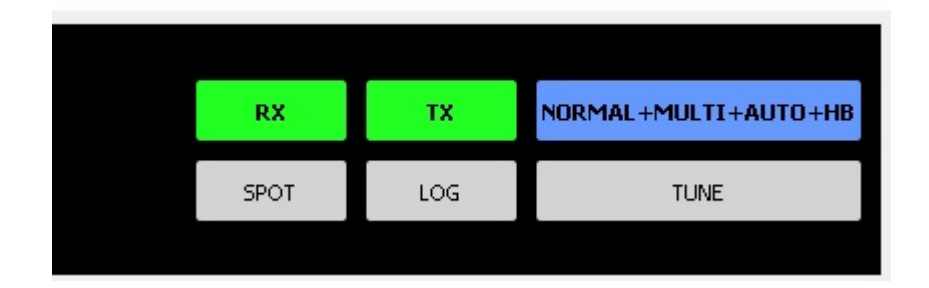

Receive is Enabled. Transmit is Enabled Normal speed Decoding multiple different speeds AUTO response is enabled Participating in Heartbeat.

#### <u>VIEW</u>

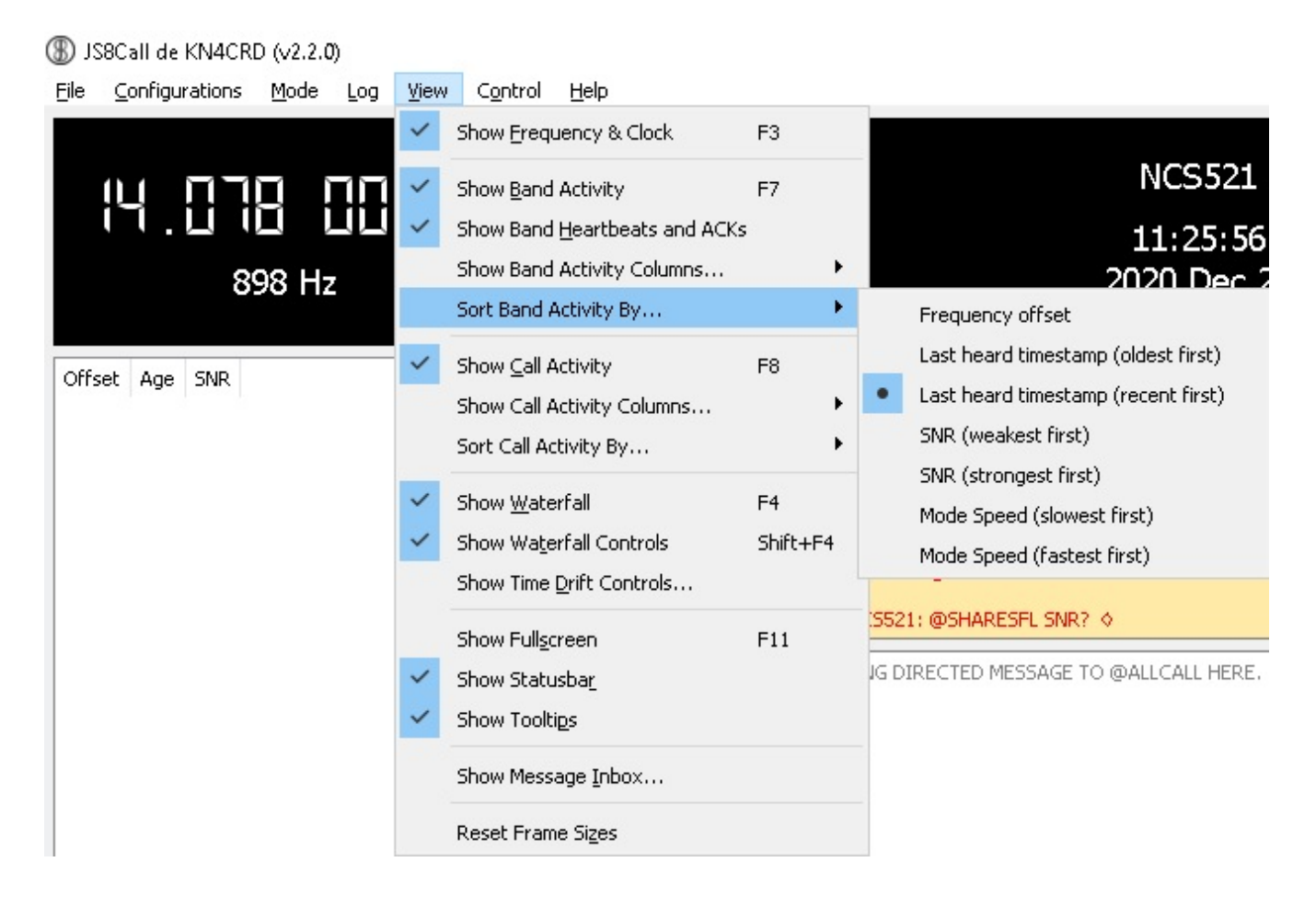

#### Set your VIEW settings as shown in the Figure above.

Recommend sorting band activity by "Last heard timestamp (recent first)", which will allow you to see responding stations at the TOP of the leftmost of the viewing panes.

# Appendix Three: Additional Information on Time Synchronization

The easiest method for my time synchronization has been to install the "Dimension 4" application and give it rights to override Windows internal time sync.

However, JS8Call provides a way to sync even if you have no Internet available. Over in FT8 land of amateur radio (typically 74 kHz up from the bottom of any active band) there are a plethora of every-15-seconds FT8 signals, and JS8 provides buttons that allow you to use the mouse to select at either the BEGINNING of their transmission or END to sync your clock adequately. We have routinely practiced this technique at our EOC and it works well.

The buttons appear somewhat differently in different versions of JS8Call but in the most recent version they are accessible to the right of the Waterfall - see section outlined in red under "Timing".

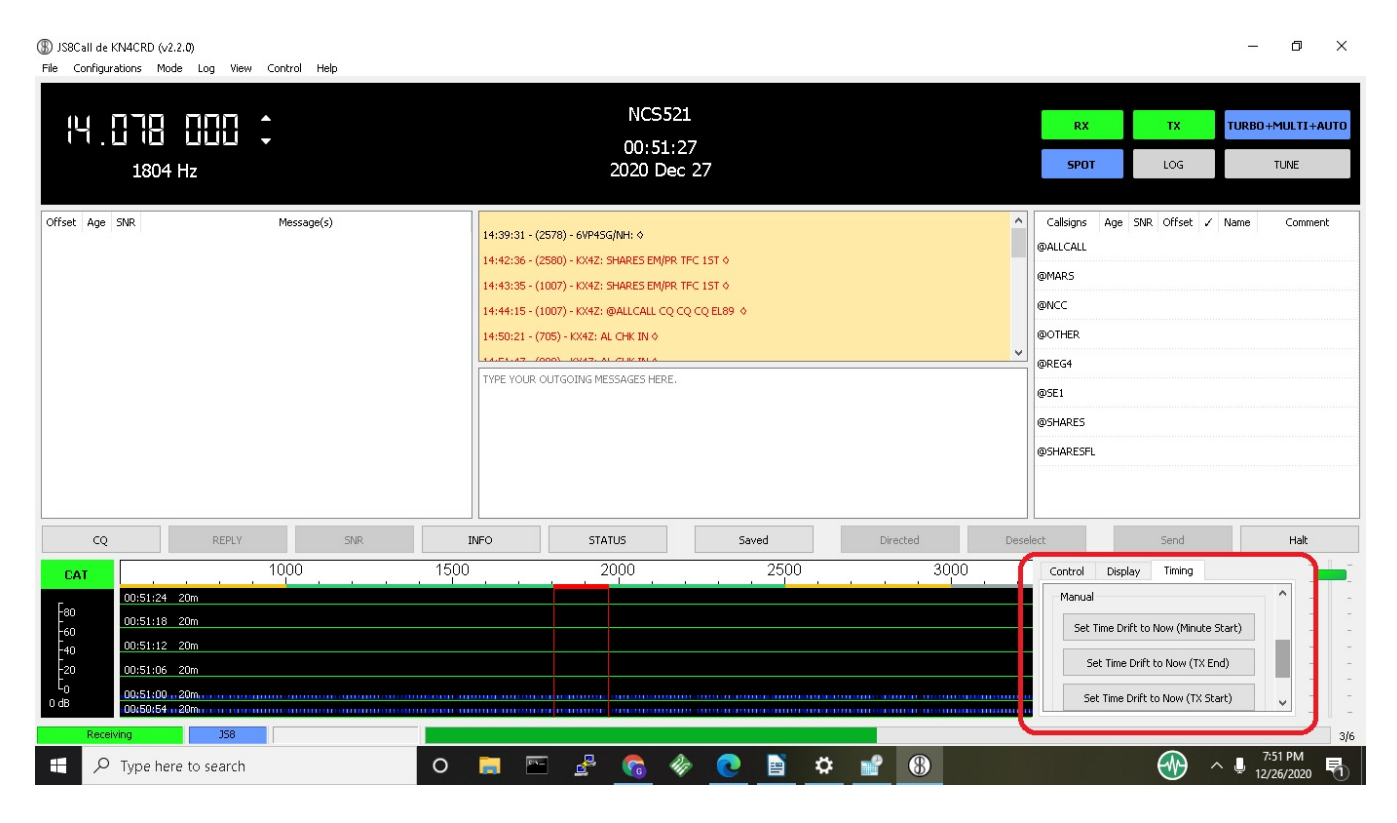

Although the FT8 signals may not decode, once you're synchronized you can see them fit correctly in your waterfall and when you return to JS8 communications, decoding should be successful.

There is an additional option to perform an automatic adjustment of time settings. At the time of this writing, I have inadequate experience to comment, but this may be a significant advantage for participant stations.

# Appendix Four: Net Control Station Setup

A special application has been created to assist Net Control Stations (both primary and backup) with collecting and reporting the stations that check in. Jordan Sherer, the creator of JS8Call, encouraged our effort to find a volunteer who could take advantage of the hooks provided in the JS8Call Application Programmer Interface (API) and thankfully **Rick McDonald** stepped forward to help us! Note: Current version of this software is 004.

This software is custom built by a volunteer and isn't commercial grade (yet). You'll be given a link where to download this software. As you might expect, your Microsoft virus checker may complain but our experience so far is that it is perfectly safe.

Using Windows "Extraction" techniques, extract the application from the zip file in which it comes, and install it in a suitable place on your computer. I suggest creating a directory

#### C:\SHARES

and allow it to install within that directory. It will create its own subdirectory and inside that subdirectory you'll find the file

#### NetControlJS8v00X.exe

If you right-click that file, you can select the option "Send to Desktop (create shortcut)" and create an icon on your Desktop for easier access in the future.

#### **UDP – Connections**

This software connects via internet-protocol (IP) message datagrams of the UDP variety, for highest speed. For this to work, Net Controls must additionally modify their "Reporting" settings to allow UDP connections on port 2242 (different from the default):

| Logging                                                                                                    |                                                                                                    |                                           |               |  |                                                                          |                                                                                  |   |
|----------------------------------------------------------------------------------------------------|----------------------------------------------------------------------------------------------------|-------------------------------------------|---------------|--|--------------------------------------------------------------------------|----------------------------------------------------------------------------------|---|
| Operator Callsign (if                                                                                                    | different than Station (                                                                                                    | allsign):                                 |               |  |                                                                          |                                                                                  |   |
| Network Services —                                                                                                    |                                                                                                    |                                           |               |  |                                                                          |                                                                                  |   |
| Enable spotting t                                                                                                    | o reporting networks (J                                                                                                    | S8NET, PSKRepor                           | ter, etc)     |  |                                                                          |                                                                                  |   |
| 🗹 Enable spotting 🤅                                                                                                    | PAPRSIS messages to t                                                                                                    | he APRS-IS netwo                          | ork           |  |                                                                          |                                                                                  |   |
| APRS Server:                                                                                                    | rotate.aprs2.net                                                                                                    |                                           |               |  |                                                                          |                                                                                  |   |
| APRS Server Port:                                                                                                    | 14580                                                                                                    | *                                         |               |  |                                                                          |                                                                                  |   |
|                                                                                                    |                                                                                                    |                                           | 32 E          |  |                                                                          |                                                                                  |   |
| Never send spotting                                                                                                    | reports from these calls                                                                                                    | signs (comma sepa                         | arated):      |  |                                                                          |                                                                                  |   |
| Never send spotting                                                                                                    | reports from these calls                                                                                                    | signs (comma sepa                         | arated):      |  |                                                                          |                                                                                  |   |
| Never send spotting<br>API                                                                                                    | reports from these calls                                                                                                    | signs (comma sepa                         | arated):      |  |                                                                          |                                                                                  | 1 |
| Never send spotting<br>API<br>☑ Allow setting stal                                                                                                    | reports from these calls                                                                                                    | signs (comma sepa<br>nfo, Status, etc) fi | rom the APIs  |  |                                                                          |                                                                                  |   |
| Never send spotting<br>API<br>Allow setting stal                                                                                                    | reports from these calls<br>ion information (Grid, In<br>e: 127.0.0.1                                                                 | signs (comma sepa<br>nfo, Status, etc) fi | rom the APIs  |  | Enat                                                                     | ble UDP Server API                                                               |   |
| Never send spotting<br>API<br>Allow setting stal<br>UDP Server Hostnam<br>UDP Server Port:                                                                                         | reports from these calls<br>ion information (Grid, In<br>e: 127.0.0.1<br>2242                                                         | iigns (comma sepa<br>nfo, Status, etc) fi | irom the APIs |  | Enat                                                                     | ble UDP Server API<br>apt UDP Requests                                           |   |
| Never send spotting<br>API<br>Allow setting stal<br>UDP Server Hostnam<br>UDP Server Port:                                                                                         | reports from these calls<br>ion information (Grid, In<br>2242                                                                         | signs (comma sepa                         | rom the APIs  |  | Enat                                                                     | ble UDP Server API<br>ept UDP Requests<br>ble TCP Server API                     | ) |
| Never send spotting<br>API<br>Allow setting stal<br>UDP Server Hostnam<br>UDP Server Port:<br>TCP Server Hostnam                                                                   | reports from these calls<br>ion information (Grid, In<br>2242<br>e: 127.0.0.1                                                         | iigns (comma sepa<br>nfo, Status, etc) fi | irom the APIs |  | Enat                                                                     | ble UDP Server API<br>apt UDP Requests<br>ble TCP Server API                     | ) |
| Never send spotting<br>API<br>Allow setting stal<br>UDP Server Hostnam<br>UDP Server Port:<br>TCP Server Hostnam<br>TCP Server Port:                                               | reports from these calls<br>ion information (Grid, In<br>2242<br>e: 127.0.0.1<br>2442<br>i.                                           | signs (comma sepa                         | rom the APIs  |  | <ul> <li>✓ Enat</li> <li>✓ Acce</li> <li>← Acce</li> </ul>               | ble UDP Server API<br>ept UDP Requests<br>ble TCP Server API<br>ept TCP Requests | ) |
| Never send spotting<br>API<br>Allow setting stal<br>UDP Server Hostnam<br>UDP Server Port:<br>TCP Server Hostnam<br>TCP Server Port:<br>TCP Max Connection                         | reports from these calls<br>ion information (Grid, In<br>2242<br>e: 127.0.0.1<br>2442<br>s: 1                                         | signs (comma sepa                         | irom the APIs |  | <ul> <li>✓ Enat</li> <li>✓ Acce</li> <li>Enat</li> <li>↓ Acce</li> </ul> | ble UDP Server API<br>ept UDP Requests<br>ble TCP Server API<br>ept TCP Requests | ) |
| Never send spotting<br>API<br>Allow setting stal<br>UDP Server Hostnam<br>UDP Server Port:<br>TCP Server Port:<br>TCP Server Port:<br>TCP Max Connection<br>N3FJP Logger           | reports from these calls<br>ion information (Grid, In<br>2242<br>e: 127.0.0.1<br>2442<br>s: 1                                         | iigns (comma sepa                         | irom the APIs |  | Enat     Constant                                                        | ble UDP Server API<br>ept UDP Requests<br>ble TCP Server API<br>ept TCP Requests | ) |
| Never send spotting API AIIow setting stal UDP Server Hostnam UDP Server Port: TCP Server Port: TCP Max Connection N3FJP Logger Enable sending lo                                  | reports from these calls<br>ion information (Grid, In<br>2242<br>e: 127.0.0.1<br>2442<br>s: 1<br>ngged contacts to N3FJI              | Plogging software                         | irom the APIs |  | Enat     Enat     Acce     Acce                                          | ble UDP Server API<br>ept UDP Requests<br>ble TCP Server API<br>ept TCP Requests |   |
| Never send spotting API AIIow setting stal UDP Server Hostnam UDP Server Port: TCP Server Hostnam TCP Server Port: TCP Max Connection N3FJP Logger Enable sending Ic N3FJP Server: | reports from these calls<br>ion information (Grid, In<br>2242<br>e: 127.0.0.1<br>2442<br>s: 1<br>ngged contacts to N3FJI<br>127.0.0.1 | Plogging software                         | irom the APIs |  | <ul> <li>✓ Enat</li> <li>✓ Acce</li> <li>Enat</li> <li>♦ Acce</li> </ul> | ble UDP Server API<br>apt UDP Requests<br>ble TCP Server API<br>apt TCP Requests | ) |

#### **FILE | Settings | Reporting**

Within the API paragraph:

- Check the box to "allow setting station information (Grid, Info, Status, etc) from the APIs
- Leave the UDP Server Hostname as 127.0.0.1 (your own computer)
- UDP Server Port: 2242
- Check the Box "Enable UDP Server API"
- Check the Box "Accept UDP Requests"

NOTE: The program must be stopped and restarted for these changes to take effect.

When both JS8 and the NetControlJS8 application are running, they establish a connection internally and then as stations show up within your receive list, you will see them populating on the Net Control Application:

| (5) JS8Call de KN4CRD (v2.2.0) File Configurations Mode Log View Control Help      |                                                                  |                            | - 0                        | ×                |                   |                  |                                 |     |
|------------------------------------------------------------------------------------|------------------------------------------------------------------|----------------------------|----------------------------|------------------|-------------------|------------------|---------------------------------|-----|
|                                                                                    |                                                                  | NetControlJS8              |                            |                  |                   |                  | -                               | • × |
| n nnn 🔺 🛛 NF4R                                                                     | C - EL89RQ                                                       | File Edit View Window      | Help                       |                  |                   |                  |                                 |     |
| i.⊔i⊟⊔⊔⊔ - 1:<br>1792 Hz 202                                                       | 5:00:11<br>0 Dec 30                                              | NetCon<br>An application t | trolJS8<br>o assist Net Co | ontrol with JS8C | all               |                  |                                 |     |
| Offset Age SNR Message(s)                                                          | 14:52:37 - (1796) - AC8SM:                                       |                            |                            |                  |                   |                  |                                 |     |
| 496 Hz now -12 dB KE4BML/9:                                                        | RIDE HIHI. WILL BE DOWN IN FL<br>FOR NY SO HOPE TO DO A LITTLE   | Call Sign                  | Offeet                     | CNID             | Time Drift (      |                  | Ctatua                          |     |
| 665 Hz now +00 dB W8BO: @HB HEARTBEAT EM79 ♦                                       | RADIO ALONG THE WAY &                                            |                            |                            | SNR -            |                   |                  | Status                          | -   |
| 1399 Hz now +22 dBHINK I WALKED ON SODIAMOND, MAYBE NOT.                           | 14:55:07 - (1796) - :SMSGTE :@CAT<br>ENROUTE TO THE BEACH :) ATE | KE4BML/9                   | 496                        | -12              | 0.1000000149      | 1609340407526    | revised                         |     |
|                                                                                    | MUFFINS THIS MORN - THANKS! QPV                                  | W8BO                       | 660                        | 0                | -0.8000000119     | 1609340399105    | new                             |     |
|                                                                                    | LIST OF STATIONS: N5JST                                          | KC4ZGP                     | 1398                       | 22               | 0.2000000298      | 1609340352164    | revised                         |     |
|                                                                                    |                                                                  | KD4YDD                     | 1503                       | 17               | 0.10000000149     | 1609340278851    | revised                         |     |
|                                                                                    |                                                                  | KX4UK                      | 1249                       | 5                | 0.2000000298      | 1609340278111    | revised                         |     |
| CO REPLY SNR INFO STATUS                                                           | Saved Directe                                                    | KC8MCY                     | 952                        | -3               | 0                 | 1609340277737    | revised                         |     |
|                                                                                    | 100 1600 1900                                                    | WE4SEL                     | 842                        | -1               | 0                 | 1609340277692    | revised                         |     |
| CAT/S                                                                              |                                                                  | K5MKS                      | 649                        | -6               | 0                 | 1609340277622    | revised                         |     |
| -80 15:00:06 40m                                                                   |                                                                  | NOLSD                      | 602                        | -5               | 0.1000000149      | 1609340277592    | revised                         |     |
| - 15:00:00 40m - 10 - 10 - 10 - 10 - 10 - 10 - 10 -                                |                                                                  | WS3H                       | 800                        | 13               | 0                 | 1609340274787    | revised                         |     |
| -14:59:54 40m                                                                      |                                                                  | VA3OZO                     | 747                        | -2               | 0.1000000149      | 1609340262419    | new                             |     |
| 14:59:48 40m                                                                       |                                                                  | BEACH                      | 1796                       | 15               | 0                 | 1609340129660    | new                             | •   |
| 14:59:36         40m           14:59:36         40m           Decoding         358 |                                                                  | Send all to JS8Ca          | II Send new to             | JS8Call Send r   | evised to JS8Call | Clear Status     |                                 |     |
|                                                                                    |                                                                  |                            |                            |                  |                   |                  |                                 |     |
| Figure 1 Type here to search                                                       | o 🛱 💽 🚍                                                          | 🖻 🧕 🖻                      | <b>(8)</b>                 |                  |                   | ^ @ ⊡ <i>(</i> @ | (小)) 10:00 AM<br>(小)) 12/30/202 | 0 2 |

Figure: Showing NetControlJS8 in action.

It is then easy, after having called for check-ins ("SNR?") from all desired subgroups, to click the button "Send All to JS8Call" and the application will populate your transmit buffer with a list of ALL stations heard. At that point it marks all those stations as having been "SENT".

# NOTE: It OVERWRITES anything present in the transmit buffer – so don't bother typing in matter before you press this button; instead, add addition preface or postscript AFTER you have sent callsigns to that box.

If you then call for any missed stations, you'll see new stations populating with "new" as their Status – allowing you to press the button "Send New to JS8Call" and get a list of all the new check-ins. These features should make it effortless to acquire and update your reporting on who has checked in.

From either this application, or from your receive pane in JS8Call, you can create a handwritten list later if you need it for recordkeeping purposes.

If you wish to clear out previously heard stations from being sent over with one of the SEND buttons, use the "Clear Status" button. This blanks out the status of all previously heard stations, in effect giving you a "clean slate". If a station newly responds, they will now be listed as "new" and if they respond again, they will be listed as "revised" allowing you to create lists of stations reporting to different queries.

# Appendix Five: Simultaneous FLDGI and JS8Call

Some nets or stations may wish to have access to both traditional broadcast modes such as MT-63 within FLDGI, and also JS8.

Both sound devices and push-to-talk must be configured in order to transmit successfully with an application. This document addresses only Windows-type operating systems, which allow two applications to simultaneously access a soundcard.

However, control of the push-to-talk can be more problematic:

Signalink-type Users: These devices use detection of produced sound by the playback portion of the application to indicate the desire to transmit, and thus close (ground) the push-to-talk. Thus, signalink-users can typically both receive and transmit at will with both FLDGI and JS8Call running simultaneously. Of course, you can't transmit (successfully) simultaneously with both modulations!

Radio-Internal Soundcard: Some radios provide their own CAT and soundcard systems accessible via universal serial bus (USB) from a computer, often on a single USB cable. However, the CAT system presents a COM-port interface (with a factory-created USB-driver) and out of the box, FLDGI and JS8Call cannot both connect simultaneously to the same COM port.

A work-around solution is to disable one program when using the other, but admittedly this is cumbersome. In FLDGI, for participants using HamLib CAT control, a check box can be un-checked to temporarily disconnect FLDGI from the com port without having to stop the entire program.

For stations that require immediate access to either program, some sort of "com port splitter" software is required. There are several versions of this type software available, often at a price, but configuration and usage of these software splitters is beyond the current scope of this protocol.

#### **REVISION HISTORY**

| Version | Date      | Substantive changes                                                                                                    | Editor   |
|---------|-----------|----------------------------------------------------------------------------------------------------|----------|
| 1.00    | 1/1/2021  | Original                                                                                                    | G. Gibby |
| 1.01    | 1/21/2021 | Improvements to time-sync instructions<br>Additional explanation of alternative software to<br>correct computer timing<br>Added emphasis on the importance of timing<br>Suggestions for how to deal with a non-synchronized<br>participant attempting to communicate | G. Gibby |
|         |           |                                                                                                    |          |
|         |           |                                                                                                    |          |
|         |           |                                                                                                    |          |
|         |           |                                                                                                    |          |
|         |           |                                                                                                    |          |
|         |           |                                                                                                    |          |
|         |           |                                                                                                    |          |
|         |           |                                                                                                    |          |
|         |           |                                                                                                    |          |